## R&S®TSMA Autonomous Mobile Network Scanner Supplement Driver Update

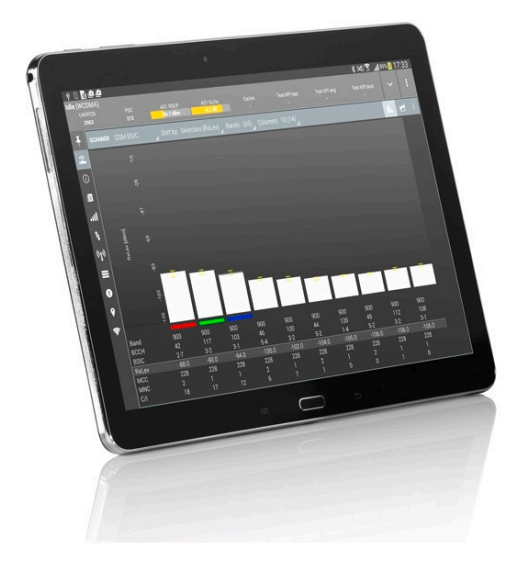

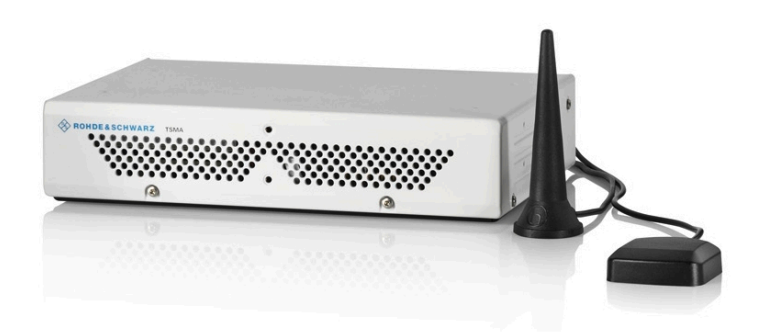

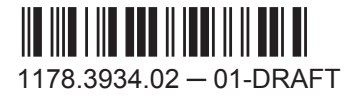

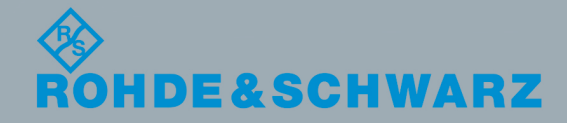

Test & Measuremen

Supplement Driver Update

## 1 R&S TSMA Driver Update

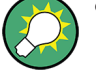

- The package "R&S TSMA ThinkPad USB LAN Setup 1.00" is required to extend the R&S TSMA with an additional Scanner LAN port for MIMO LTE operation.
- The packages "R&S TSMA Samsung Android USB Setup 1.00" and "R&S TSMA Qualcomm Driver Setup 1.00" are the R&S ROMES/NORA mobile device drivers, which are needed when a Samsung test-mobile is connected to the R&S TSMA.

## 1.1 Installation MIMO Extension

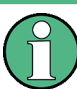

For the installation of the driver update package "R&S TSMA ThinkPad USB LAN Setup 1.00", the R&S TSPC-U2L USB 3.0 to LAN Adapter (3593.8430.02) must be connected to the R&S TSMA.

- 1. Connect a Samsung test-mobile device to the R&S TSMA USB port.
- 2. Download the TSMA\_DriverUpdate\_1.00.exe file from the Rohde & Schwarz web site and run it.

The "R&S Software Distribution" welcome to install page opens.

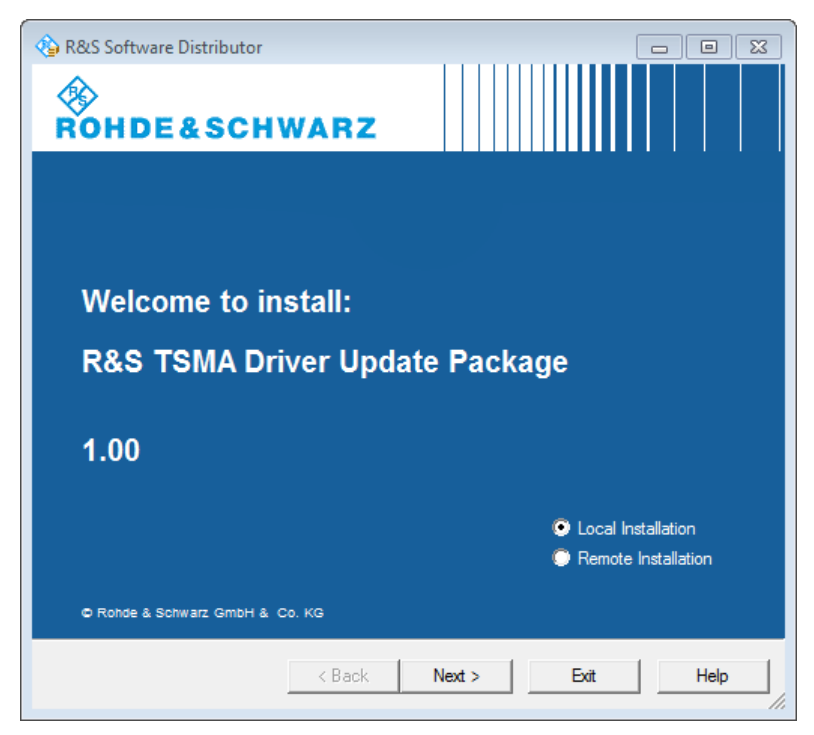

Figure 1-1: R&S Software Distributor opening page

3. Select "Local Installation" and click "Next".

The opened page shows the contents of the "R&S TSMA Driver Update Package 1.00".

| 🍲 R&S Software Distributor                         |                       |
|----------------------------------------------------|-----------------------|
| Packages<br>Please select your packages to install |                       |
| R&S TSMA Driver Update Package (1.00)<br>⊡         | Info                  |
| R&S TSMA Samsung Android USB Setup 1.00            |                       |
|                                                    |                       |
|                                                    |                       |
|                                                    |                       |
|                                                    |                       |
|                                                    | ☐ Automatic<br>Reboot |
|                                                    | Send Log              |
| < Back Install Exit                                | Help                  |

Figure 1-2: Contents of the R&S TSMA Driver Update Package

- 4. Select the "R&S TSMA ThinkPad USB LAN Setup 1.00" entry and click "Install".
- 5. Close the installation.

The tool installs the required package and assigns the 192.168.2.1 IPv4 address to Ethernet adapter automatically.

| Network Connections                                                                       |                                                                                    |                                                                                      |                                                                                  |  |
|-------------------------------------------------------------------------------------------|------------------------------------------------------------------------------------|--------------------------------------------------------------------------------------|----------------------------------------------------------------------------------|--|
| 🕤 🕞 - 😰 - Control Panel - Network and In                                                  | ternet 🔹 Network Connections 👻                                                     |                                                                                      | 👻 🔯 Search Network Connections                                                   |  |
| Organize 🔻                                                                                |                                                                                    |                                                                                      | 4.0°<br>1.0°                                                                     |  |
| TSMA Bluetooth Network Connection<br>Not connected<br>Bluetooth Device (Personal Area Net | TSMA LAN Connection<br>Network cable unplugged<br>LAN9512/LAN9514 USB 2.0 to Ether | TSMA Scanner Connection<br>Unidentified network<br>Intel(R) Ethernet Connection 1218 | TSMA USB LAN Connection<br>Network cable unplugged<br>V X X Work Cable Unplugged |  |
| TSMA WLAN AP<br>TSMA-100233<br>Microsoft Virtual WiFi Miniport Adapter                    | TSMA WLAN Connection<br>Not connected<br>Intel(R) Dual Band Wireless-AC 7260       |                                                                                      |                                                                                  |  |

Figure 1-3: Installed package

The R&S TSME IP address has to be set to 192.168.2.x in order to support the R&S TSMA MIMO measurements.

How to change the address: see "R&S TSME Ultra Compact Drive Test Scanner User Manual" version 06, chapter 4.3.

Installation ROMES/NORA Mobile Device Drivers

## **1.2 Installation ROMES/NORA Mobile Device Drivers**

| $(\mathbf{\hat{l}})$ | Install the mobile device drivers before connecting a test mobile! |
|----------------------|--------------------------------------------------------------------|
|                      |                                                                    |

1. Download the TSMA\_DriverUpdate\_1.00.exe file from the Rohde & Schwarz web site and run it.

The "R&S Software Distribution" welcome to install page opens.

| 🕸 R&S Software Distributor     |                     |  |  |  |
|--------------------------------|---------------------|--|--|--|
| ROHDE&SCHWARZ                  |                     |  |  |  |
|                                |                     |  |  |  |
|                                |                     |  |  |  |
| Welcome to install:            |                     |  |  |  |
| R&S TSMA Driver Update Package |                     |  |  |  |
| 1.00                           |                     |  |  |  |
|                                | Local Installation  |  |  |  |
|                                | Remote Installation |  |  |  |
| Rohde & Schwarz GmbH & Co. KG  |                     |  |  |  |
| < Back Nex                     | t > Exit Help       |  |  |  |

Figure 1-4: R&S Software Distributor opening page

2. Select "Local Installation" and click "Next".

The opened page shows the contents of the "R&S TSMA Driver Update Package 1.00".

| DBCC-thurse Distributes                            |          |
|----------------------------------------------------|----------|
| Software Distributor                               |          |
| Packages<br>Please select your packages to install |          |
| B&S TSMA Driver Update Package (1.00)              | lafa     |
| B. R&S TSMA ThinkPad USB LAN Setup 1.00            | 1110     |
| R&S TSMA Samsung Android USB Setup 1.00            |          |
|                                                    |          |
|                                                    |          |
|                                                    |          |
|                                                    |          |
|                                                    | Reboot   |
|                                                    | Send Log |
| < Back Install Exit                                | Help     |

Figure 1-5: Contents of the R&S TSMA Driver Update Package

- Select "R&S TSMA Samsung Android USB Setup 1.00" and "R&S TSMA Qualcomm Driver Setup 1.00" and click "Install".
- 4. Close the installation.

The tool installs the required packages.

For more, see ROMES UE Application.pdf included in the delivered R&S ROMES DVD.

© 2016 Rohde & Schwarz GmbH & Co. KG Mühldorfstr. 15, 81671 München, Germany Phone: +49 89 41 29 - 0 Fax: +49 89 41 29 12 164 Email: info@rohde-schwarz.com Internet: www.rohde-schwarz.com Subject to change – Data without tolerance limits is not binding. R&S<sup>®</sup> is a registered trademark of Rohde & Schwarz GmbH & Co. KG. Trade names are trademarks of the owners.

Throughout this manual, products from Rohde & Schwarz are indicated without the ® symbol , e.g. R&S®TSMA is indicated as R&S TSMA.